# Görev Tanımları Kullanım Kılavuzu

## == Genel Özellikler

Çalışan kişilerin görev tanımlarını takip etmek amacıyla oluşturulmuştur. Personel ile ilgili her alanda organizasyon gibi tanımlayıcı bir bilgi olarak gösterilmektedir. insan kaynakları transferi tarafından otomatik olarak oluşturulmaktadır.

## 1. Görev Tanımı Ekleme

- Ana menüde Temel Tanımlar menüsünün altında yer alan Görev Tanımları üzerine tıklanır.
- Sol üstte yer alan Ekle düğmesine tıklanır.

| O Ekle                 | •             |                  |              | 2         |
|------------------------|---------------|------------------|--------------|-----------|
| Görev Tan<br>Görev     | ' Tanımları - |                  |              |           |
| Sonuç                  | lar           |                  |              | 2 🕹 🔻 🎼 🗆 |
|                        | Kod           | Ad               | Organizasyon | Açıklama  |
| C PCJ                  | 1-000001      | Mühendis         | ÜRETİM       |           |
| C PCJ                  | -000002       | İşçi             | ÜRETİM       |           |
| C PCJ                  | r-000003      | Makina Mühendisi | KROMAJ       |           |
| []<br><sup>™</sup> PCJ | 1-000004      | Temizlik İşçisi  | KROMAJ       |           |
| C PCJ                  | 1-000005      | Kaynakçı         | KROMAJ       |           |

• Yıldızlı alanlar doldurulması zorunlu alanlardır.

| Görev Tanımları |   |       |                 |
|-----------------|---|-------|-----------------|
| İsim *          |   | Kod   |                 |
| Organizasyon    | Q |       |                 |
| Açıklama        |   | Durum |                 |
|                 |   |       | 🖹 Sakla 🗶 Kapat |

- Diğer alanları isteğe göre doldurulabilir.
- Sakla düğmesine basılarak yeni tanım kayıt altına alınır.

| İsim *              |   | Kod                       |  |
|---------------------|---|---------------------------|--|
| İnşaat Mühendisi    |   |                           |  |
| Organizasyon        |   |                           |  |
| [PCO-000008] ÜRETİM | Q |                           |  |
| Açıklama            |   | Durum                     |  |
|                     |   | <ul> <li>Aktif</li> </ul> |  |
|                     |   |                           |  |
|                     |   |                           |  |

## 1.1. Veri Alanları

#### İsim

Parametre tanımı ilgili en önemli alandır ve zorunludur. Tanımla ilgili tüm arama işlemleri bu alan üzerinden yapılmaktadır.

#### Kod

Tüm tanımlarda kayıtları birbirinden ayırabilmek amacıyla tamamen eşsiz bir alana ihtiyaç duyulmaktadır. Kod alanları her bir kayıt için bir diğerine benzemeyen karakterlerden oluşmalıdır ve zorunludur. Genel olarak kod alanları yazılım tarafından otomatik olarak oluşturulmaktadır. Bu sayede bir kayıttaki kodun diğer bir kayıttaki kod ile benzeşmesi önlenmektedir. Ancak bazı alanlarda kodlar bakanlıklar veya uluslararası kurumlar tarafından belirlendiğinden dolayı yazılım bu alanlarda otomatik kod üretmez (Örnek Tanı Tanımları). Kod alanı ilgili tanımın seçim ekranlarında kullanılmaktadır.

#### Organizasyon

Aynı isme sahip olsalar bile görevlerin organizasyon bazında ayrımı gerekiyorsa organizasyon seçimi yapılarak bu sağlanabilir. Örneğin bir bölümde çalışan kaynakçı ile diğer bir bölümdeki kaynakçı farklı risklere maruz olduklarından bölüm bazında 2 farklı görev tanımında gidilebilir.

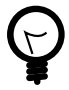

'Aktif' alanı bir kaydın aktif veya pasif olduğunu belirtmek için kullanılır. Aktif kayıtlar yazılım içinde yapılan tanımla ilgili seçim ekranlarında gözükürken pasif yapılan kayıtlar görüntülenmez. Fakat parametre tanımı ve rapor alanlarında aktif veya pasif tüm kayıtlar görüntülenir.

## 2. Görev Tanımı Listeleme

- Ana menüde Temel Tanımlar menüsünün altında yer alan Görev Tanımları üzerine tıklanır.
- Daha önce oluşturulan görev tanımları varsa listelenir.
- Aranmak istenen görev tanımı için liste ekranında bulunan Filtreler düğmesine tıklanır.
- Sol tarafta açılan filtrelerden ilgili seçimler yapılarak Arama düğmesine tıklanır.
- Filtre sonuçlarına göre güncel kayıtlar listelenir.

| <sup>3örev Tanımları</sup><br>Görev Tanımları • |                  |              |           |
|-------------------------------------------------|------------------|--------------|-----------|
| Sonuçlar                                        |                  |              | C 🕹 🔻 🛱 🗆 |
| Kod                                             | Ad               | Organizasyon | Açıklama  |
| PCJ-000001                                      | Mühendis         | ÜRETİM       |           |
| PCJ-000002                                      | İşçi             | ÜRETİM       |           |
| PCJ-000003                                      | Makina Mühendisi | KROMAJ       |           |
| 2 PCJ-000004                                    | Temizlik İşçisi  | KROMAJ       |           |
| PCJ-000005                                      | Kaynakçı         | KROMAJ       |           |
| PCJ-000006                                      | İnşaat Mühendisi | ÜRETİM       |           |

Figure 1. Görev Tanımı Arama ve Listeleme

## 3. Görev Tanımının Sistemde Kullanıldığı Bölümler

- Ana menüde yer alan Personel Takibi modülüne tıklanır.
- · Personelin adında bulunan linke tıklanır.

| onuçlar      |                  |              | C≛ ₹↓2   |
|--------------|------------------|--------------|----------|
| Kod          | Ad               | Organizasyon | Açıklama |
| 3PCJ-000001  | Mühendis         | ÜRETİM       |          |
| PCJ-000002   | İşçi             | ÜRETİM       |          |
| PCJ-000003   | Makina Mühendisi | KROMAJ       |          |
| 3 PCJ-000004 | Temizlik İşçisi  | KROMAJ       |          |
| ZPCJ-000005  | Kaynakçı         | KROMAJ       |          |
| ZPCJ-000006  | İnşaat Mühendisi | ÜRETİM       |          |

- Personel sayfasında Görevler başlığı altında görüntülenir.
- · Yeni personel kaydı yapılırken seçim yapılır.

| rsonel Takibi анмета                   | CAR                         |                                                        |                              |                                 |
|----------------------------------------|-----------------------------|--------------------------------------------------------|------------------------------|---------------------------------|
| lişkili İşlemler                       |                             | AHMET AC                                               | AR                           | Çalışar                         |
| Ana Sayfa                              |                             | TC Kimlik :<br>12345678965                             | Sicil :<br>0001              | Başvuru Tarihi :<br>11.04.2018  |
| Dokümanlar                             |                             | Organizasyon :<br>[PCO-000008] ÜRET                    | гім                          |                                 |
| Özgeçmiş / Soygeçmiş<br>Durumu         |                             | Çalışma Alanı : Göre<br>[PCWS-000018] Madencilik [PCJ- |                              | örevi :<br>PCJ-000001] Mühendis |
| İş Geçmişi                             |                             |                                                        |                              |                                 |
| Risk Grupları                          | ✓ ▲ Temel Bilgiler          |                                                        | ▼ 🝟 Özlük Bilg               | jileri                          |
| Sürekli İlaçlar                        | Adı Soyadı :<br>AHMET ACAR  |                                                        | Anne Adı :<br>SEVİNÇ         | Baba Adı :<br>MEHMET            |
| Aldığı Eğitimler                       | TC Kimlik :<br>12345678965  | Sicil :<br>0001                                        | Doğum Tarihi :<br>12.12.1980 | Doğum Yeri :<br>iZMİR           |
| lş Yeterlilikleri<br>Personel İzinleri | Başvuru Durumu :<br>Calısan | Başvuru Tarihi :<br>11.04.2018                         | Medeni Durum :<br>Evli       | Eğitim Durumu :<br>Lisans       |

## 4. Görev Tanımı Düzenleme

- Ana menüde Temel Tanımlar menüsünün altında yer alan Görev Tanımları üzerine tıklanır.
- Düzenlenecek olan parametrenin κod üzerine tıklanır.Açılan ekranda düzenleme yapılacak parametre bilgileri gelir.

| <sup>Görev Tanımları</sup><br>Görev Tanımları 🗸 |                  |              |           |
|-------------------------------------------------|------------------|--------------|-----------|
| Sonuçlar                                        |                  |              | C 📩 T 🔓 🗆 |
| Kod                                             | Ad               | Organizasyon | Açıklama  |
| 2 PCJ-000001                                    | Mühendis         | ÜRETİM       |           |
| PCJ-000002                                      | İşçi             | ÜRETİM       |           |
| PCJ-000003                                      | Makina Mühendisi | KROMAJ       |           |
| 2 PCJ-000004                                    | Temizlik İşçisi  | KROMAJ       |           |
| 2 PCJ-000005                                    | Kaynakçı         | KROMAJ       |           |
| 2 PCJ-000006                                    | İnşaat Mühendisi | ÜRETİM       |           |

• Sağ alt tarafta bulunan Düzenle düğmesine tıklanır.

| Görev Tanımları                       |                     |                   |
|---------------------------------------|---------------------|-------------------|
| <b>İsim :</b><br>İnşaat Mühendisi     | Kod :<br>PCJ-000006 |                   |
| Organizasyon :<br>[PCO-000008] ÜRETİM |                     |                   |
| Açıklama :                            |                     |                   |
|                                       |                     | C Düzenle X Kapat |

Düzenlenmek istenen alanlar değiştirildikten sonra Sakla düğmesiyle kayıt gerçekleştirilir.

| İsim *              |   | Kod        |  |  |
|---------------------|---|------------|--|--|
| İnşaat Mühendisi    |   | PCJ-000006 |  |  |
| Organizasyon        |   |            |  |  |
| [PCO-000008] ÜRETİM | Q |            |  |  |
| Açıklama            |   | Durum      |  |  |
| İnşaat Mühendisi    |   | ✓ Aktif    |  |  |
|                     |   |            |  |  |
|                     |   |            |  |  |

Figure 2. Görev Tanımı Düzenleme

### 5. Görev Tanımının Silinmesi

- Ana menüde Temel Tanımlar menüsünün altında yer alan Görev Tanımları üzerine tıklanır.
- Daha önce oluşturulan görev tanımları varsa listelenir.
- Silinmek istenen parametrenin κod üzerine tıklanır.Açılan ekranda silinecek parametre bilgileri gelir.
- Sağ alt tarafta bulunan Düzenle düğmesine tıklanır.
- Sağ alt tarafta yer alan Sil düğmesine tıklanır.

| Görev Tanımları PCJ-000006 |   |                           |                       |
|----------------------------|---|---------------------------|-----------------------|
| İsim *                     |   | Kod                       |                       |
| İnşaat Mühendisi           |   | PCJ-000006                |                       |
| Organizasyon               |   |                           |                       |
| [PCO-000008] ÜRETİM        | Q |                           |                       |
| Açıklama                   |   | Durum                     |                       |
| İnşaat Mühendisi           |   | <ul> <li>Aktif</li> </ul> |                       |
|                            |   |                           |                       |
|                            |   |                           |                       |
|                            |   |                           | 🖺 Sakla 🞁 Sil 🗴 Kapat |
|                            |   |                           |                       |

Figure 3. Görev Tanımının Silinmesi

- Sil butonuna tıklandığında sistem kullanıcıya parametreyi silmek istediğinden emin olmak için onay kutusu yöneltir.
- Evet düğmesine tıklandığında silmek istenilen görev tanımı silinir.